| STATYSTYKA | -LABORATORIUM nr 3 |
|------------|--------------------|
|            |                    |

# Tworzenie podzbioru, analiza na podzbiorach. Grupowanie danych.

#### Zadanie 1.

1.1. Należy utworzyć nowy plik w programie Statistica oraz wprowadzić poniższe informacje.

| Nazwisko i imię | Płeć | Wzrost | Waga |
|-----------------|------|--------|------|
| Góra Ewa        | 1    | 168    | 79   |
| Nowak Jan       | 2    | 175    | 77   |
| Rola Jerzy      | 2    | 182    | 69   |
| Sala Anna       | 1    | 170    | 70   |
| Róg Zofia       | 1    | 158    | 55   |
| Bodo Emil       | 2    | 185    | 74   |
| Dera Adam       | 2    | 178    | 96   |
| Malak Ewa       | 1    | 171    | 57   |
| Car Maria       | 1    | 182    | 94   |
| Wilk Jan        | 2    | 178    | 72   |
| Bendo Ola       | 1    | 162    | 63   |
| Bik Kasia       | 1    | 171    | 82   |
| Bora Piotr      | 2    | 180    | 81   |
| Lis Monika      | 1    | 175    | 61   |
| Mazur Anna      | 1    | 167    | 54   |

1.2. W kolejnym kroku należy wprowadzić kody dla zmiennej *Płeć*: 1 dla kobiet, 2 dla mężczyzn (należy dodać *etykiety tekstowe*).

1.3. Należy dodać nową zmienną *WBC* (wskaźnik budowy ciała), którą obliczamy wg. formuły: **Wzrost-Waga-100** (formułę wpisujemy w polu Długa nazwa)

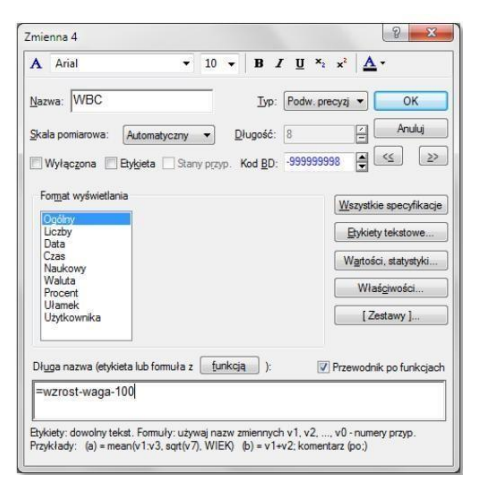

1.4. Należy dodać nową zmienną *WBC\_kat*, w której umieszczone zostaną, określone w sposób umowny, kategorie proporcji wagowo-wzrostowych.

| WBC         | WBC_kat   |
|-------------|-----------|
| poniżej -10 | nadwaga   |
| <-10;10>    | norma     |
| powyżej 10  | niedowaga |

| Nowa wartość 1               | ОК                                                                                                    |
|------------------------------|----------------------------------------------------------------------------------------------------|
| wartość: 1                   |                                                                                                    |
| 🔘 kod BD                     | Anuluj                                                                                                    |
| Nowa wartość 2               | Wy <u>c</u> zyść wszystki                                                                                                    |
| wartość: 2                   | 🗁 Ołwórz                                                                                                    |
| 🔘 kod BD                     | 📱 Zapisz jako                                                                                                    |
| Nowa wartość 3               | Zmienna                                                                                                    |
| wartość: 3                   |                                                                                                    |
| 💿 kod BD                     | Inne<br>Jeżeli nie jest spełniony żaden warunek                                                                                                    |
| Nowa wartość 4               | przypisz:                                                                                                    |
| <ul> <li>wartość:</li> </ul> | C FOG BD                                                                                                    |
|                              | Nowa wartość 1<br>w wartość: 1<br>kod BD<br>Nowa wartość: 2<br>w wartość: 2<br>kod BD<br>Nowa wartość 3<br>w wartość: 3<br>kod BD<br>Nowa wartość 4<br>w wartość: 4 |

W tym celu należy dla zmiennej WBC\_kat wybrać Dane -> Przekoduj

Następnie należy nadać etykiety tekstowe jak poniżej

| ortuj | • Prze <u>n</u> u   | imeruj • K | opiuj z ▪ Zastosuj do |                            |
|-------|---------------------|------------|-----------------------|----------------------------|
| E     | Etykieta<br>ekstowa | Liczbowe   | Opis                  | ок                         |
| 1     | Vadwaga             | 1          |                       | Anuluj                     |
| 1     | Vorma               | 2          |                       |                            |
|       | 5                   |            |                       | Usuń wiersz                |
|       |                     |            |                       | Wy <u>c</u> zyść wszystkie |
|       |                     |            |                       | Wyślij do arkusza          |
|       |                     |            |                       |                            |
|       |                     |            |                       |                            |

1.5. W tabelach liczności wykonać histogram dla zobrazowania udziału procentowego poszczególnych kategorii (wyciągnąć wnioski biorąc pod uwagę ogół badanych oraz rozróżniając płeć badanych).

#### Zadanie 2.

Należy otworzyć w programie Statistica plik Zestawienie\_transport.sta.

Korzystając z pliku wyselekcjonować do badań tylko te osoby, które mieszkają na stancji.

Dane > Podzbiór > Zmienne (wszystkie), Przypadki (Włącz warunki selekcji – Określone przez: V9=2).

Biorąc pod uwagę cechę *Czas dojazdu na uczelnię* (V1) ze zmiennej ilościowej stworzyć jakościową (krótki czas dojazdu, średni czas dojazdu, długi czas dojazdu). W tym celu należy wstawić nową zmienną po zmiennej V1 i nazwać ją **Czas dojazdu II** (*Zmienne -> Dodaj ->* 

Nadać nazwę. Następnie wejść w Zmienne -> Przekoduj -> wstawić odpowiednie warunki)

| Czas dojazdu na uczelnię | Czas dojazdu II     | Warunki           |  |
|--------------------------|---------------------|-------------------|--|
| poniżej 20 minut         | krótki czas dojazdu | V1<20             |  |
| od 20 do 40 minut        | średni czas dojazdu | V1>=20 and V1<=40 |  |
| powyżej 40 minut         | długi czas dojazdu  | V1>40             |  |

Dla nowo przekodowanej zmiennej sprawdzić etykiety tekstowe tak aby były w porządku rosnącym i w *Tabelach liczności* wykonać histogram dla zobrazowania udziału procentowego poszczególnych kategorii (wyciągnąć wnioski).

# Zadanie 3.

Przeprowadzić samodzielnie taką samą analizę jak w zadaniu 2 dla **kobiet, które dojeżdżają.** Uwzględnić dwa warunki (płeć i miejsce zamieszkania podczas studiów) (*and, or*). Za pomocą statystyk opisowych scharakteryzować badaną zmienną. Tym razem czas dojazdu podzielić na dwie grupy (**krótki czas dojazdu** do 35 minut i **długi czas dojazdu** 35 minut i powyżej). Wyniki podziału przedstawić na wykresie kołowym.

# Zadanie 4.

Na podstawie danych z pliku **Opinie o integracji z UE 2004** należy przedstawić rozkład wieku ankietowanych 300 osób w badaniu przeprowadzonym w roku 2004. Proszę wykorzystać *Tabele liczności* i przedstawić wynik w postaci tabeli a następnie histogramu. Czy przedstawione wyniki są czytelne, czy potrzebny jest taki poziom szczegółowości prezentacji danych?

W przypadku danych mających charakter liczbowy (a zwłaszcza, gdy cecha przyjmuje szeroki zakres takich wartości) sensowne wydaje się stworzenie **szeregu rozdzielczego przedziałowego**, co wymaga określenia początku pierwszego przedziału i ich rozpiętości. Przyjmijmy, iż chcemy pogrupować wiek w następujących przedziałach 15-24, 25-34, ..., itd.. W tym celu wykorzystujemy opcję *Krok* według wskazówek zamieszczonych obok tabeli (zakładka *Więcej* w oknie *Tabele liczności*).

| Wiek     | n | <b>п</b> ѕк | % | %ѕк |                                      |
|----------|---|-------------|---|-----|--------------------------------------|
| [15; 25) |   |             |   |     |                                      |
| [25; 35) |   |             |   |     |                                      |
| [35; 45) |   |             |   |     |                                      |
| [45; 55) |   |             |   |     | rozpocznij od: 15 🖨 lub 🔽 od minimum |
| [55; 65) |   |             |   |     |                                      |
| [65; 75) |   |             |   |     |                                      |
| [75; 85) |   |             |   |     |                                      |

 $n - \text{liczba osób, } n_{SK} - \text{liczebność skumulowana, % - procent, %}_{SK} - procent skumulowany Na podstawie uzyskanych wyników proszę udzielić odpowiedzi na pytanie, ile ankietowanych osób (i jaki procent) miało mniej niż 45 lat .....?$ 

Proszę przedstawić wyniki w formie *Histogramu*, wykorzystując domyślny wykres wbudowany w okno analizy *Tabele liczności*.

#### Zadanie 4.

Celem analizy danych z pliku **Wynagrodzenia w powiatach 2002-2017** jest dokonanie opisu poziomu wynagrodzeń w Polsce w przekroju powiatów w roku 2015, 2016 i 2017. Oczywiście do analizy można wykorzystać procedury poznane na wcześniejszych zajęciach: sortowania, rangowania, wizualizacji w postaci wykresów słupkowych. Tym razem jednak nie będziemy analizować "imiennie" powiatów, lecz zbadamy ogólny rozkład wynagrodzeń, tworząc szereg przedziałowy o przedziałach różnej rozpiętości – wykorzystamy w tym celu możliwość wizualizacji danych w postaci histogramu. Oto kolejne etapy tworzenia odpowiedniego wykresu:

- Za pomocą poleceń *Wykresy / Wykresy 2W / Histogramy* wywołujemy okno analizy *Histogramy 2W* po czym wybieramy jako zmienne *2015, 2016* i *2017*;

- W zakładce Więcej wskazujemy Rodzaj wykresu jako Wielokrotny oraz wyłączamy opcję Dopasuj;

Aby ustalić sposób grupowania płac, znajdujemy opcję *Granice*, po czym wprowadzamy następujące liczby *3250 3500 3750 4000 4500 5000* – w ten sposób dane zostaną pogrupowane w 7 przedziałów, przy czym skrajne przedziały są otwarte. Jak widać, przedziały nie muszą być równej długości – w przypadku płac, które wykazują się dość dużą asymetrią, wygodnie jest wybrać "krótsze" przedziały dla niższych przeciętnych wynagrodzeń.

- Zaznaczamy jeszcze opcję *Pokaż procenty* i *Odstępy między kolumnami*, po czym sporządzamy wykres.

- Wykres formatujemy, tak by był jak najbardziej zgodny ze wzorcem zamieszczonym poniżej.

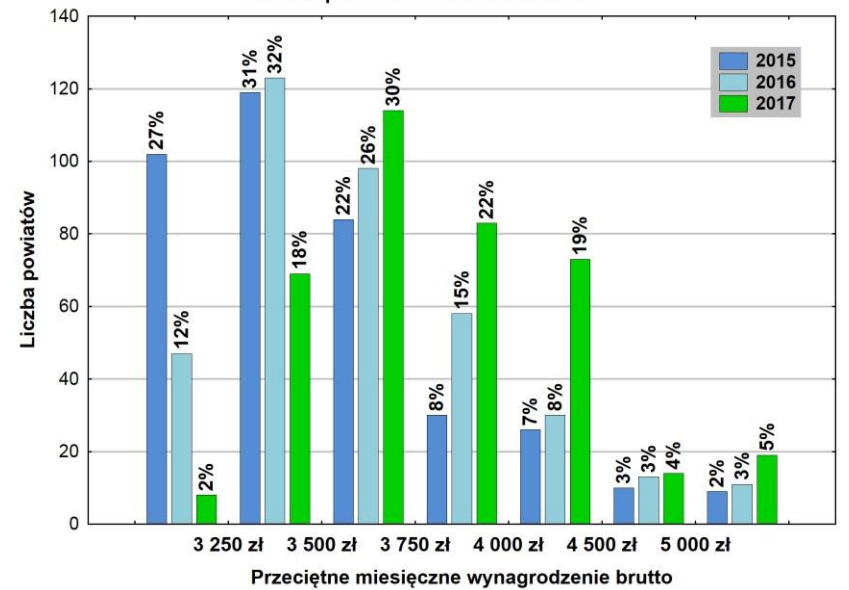

Płace w powiatach w latach 2015-2017